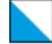

#### Kantonsschule Wiedikon

Schulleitung Goldbrunnenstrasse 80 8055 Zürich 044 457 71 11 rektorat@kwi.ch www.kwi.ch

### Handreichung für die wichtigsten Funktionen des Absenzenmoduls

In diesem Dokument werden die wichtigsten Funktionen des Absenzenmoduls sowie deren Bedienung möglichst einfach erklärt. Für eine ausführliche Beschreibung der Regelungen, wie die Schülerinnen und Schüler der KWI mit Absenzen, Dispensationen und Jokertagen umzugehen haben, konsultieren Sie bitte das Dokument «Absenzenwesen: Erläuterungen für Schülerinnen und Schüler».

Die grundlegende Frage, die man bei der Bedienung des Absenzenmoduls beantworten muss, ist die folgende:

# Handelt es sich um eine unvorhergesehene Abwesenheit (I) oder um eine vorhersehbare Abwesenheit (II)?

I. Eine unvorhergesehene Abwesenheit ist eine Abwesenheit, die sich aufgrund von Krankheit, Unwohlsein oder Unfall ergibt. Zum Beispiel: Ich bin krank und kann deswegen nicht in die Schule gehen oder ich bin bereits in der Schule, fühle mich aber unwohl und gehe frühzeitig nach Hause.

II. Eine vorhersehbare Abwesenheit ist eine Abwesenheit, die sich vorhersehen liess. Zum Beispiel: Ich habe demnächst einen Zahnarzttermin oder in einem Monat findet ein wichtiges Familienfest statt und ich werde deswegen einige Lektionen verpassen oder ich möchte an ein Open-Air-Festival, welches an einem Schultag stattfindet.

#### I. Was ist zu tun im Falle einer unvorhergesehenen Abwesenheit?

1. In einem ersten Schritt muss ich mich rechtzeitig – d.h. zeitlich vor der ersten verpassten Lektion – **vom Unterricht abmelden**. Wie ich das mache, erfahre ich auf den Seiten 2-3.

Achtung: Die Abmeldung vom Unterricht (Eintrag «A» im Absenzenmodul) ist lediglich eine Anzeige der Abwesenheit, *keine* Entschuldigung. Jede unvorhergesehene Abwesenheit muss zwingend entschuldigt werden. Darum ist immer der folgende zweite Schritt notwendig:

2. Nach Wiederaufnahme des Unterrichts habe ich 5 Schultage Zeit, mittels eines Entschuldigungsgesuchs die Klassenlehrperson zu bitten, meine **Absenzen zu entschuldigen**. Wie ich das mache, erfahre ich auf den Seiten 4-5.

#### II. Was ist zu tun im Falle einer vorhersehbaren Abwesenheit?

Wenn ich im Voraus weiss, dass ich eine oder mehrere Lektionen verpassen werde, muss ich entweder um Dispensation ersuchen (mit Begründung) oder einen Jokertag beantragen (ohne Begründung).

1. Wenn ich **um Dispensation ersuchen** möchte, muss ich auf die Fristen achten: eine allgemeine Dispensation muss 14 Tage vor der vorhersehbaren Abwesenheit gestellt werden, eine Dispensation aus medizinischen Gründen (z.B. Arzttermin) mindestens 24 Stunden. Wie ich das mache, erfahre ich auf den Seiten 6-9.

2. Wenn ich einen **Jokertag beantragen** möchte (2 Jokertage im Schuljahr), muss ich das mindestens 14 Tage vor der vorhersehbaren Abwesenheit tun. Wie ich das mache, erfahre ich auf den Seiten 10-12.

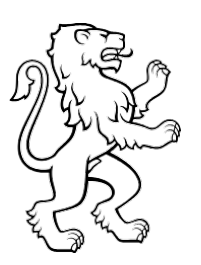

|                              | Abkürzungsverzeichnis      |                           |
|------------------------------|----------------------------|---------------------------|
| A = abgemeldete Absenz       | E = entschuldigte Absenz   | D = Dispensation          |
| X = nicht abgemeldete Absenz | U = unentschuldigte Absenz | N = Nicht-zählende Absenz |
| V = Verspätung               |                            |                           |

### 1. Wie melde ich mich vom Unterricht ab?

Ich öffne die Lasche «Absenzen» und wähle «Vom Unterricht abmelden».

| Kantonsschule Wiedikon                                                                                                    |                                                                                                    |                                                                                                    |                           | Angemeld                                                                                                    | et als : C () 🖸 🗶 🞯                          |
|----------------------------------------------------------------------------------------------------|----------------------------------------------------------------------------------------------------|----------------------------------------------------------------------------------------------------|---------------------------|----------------------------------------------------------------------------------------------------|----------------------------------------------|
| Kontonsoluia Wiedikan Kasen & Kurse Kasen & Kurse  Mewsticker  Donerstag, 31. Oktober 2024 Einladung Pausenmusik Liebe Schülerinnen und Schüter Konteri über Mitiag.eren Konteri über Mitiag.eren Konteri über Konteri über Mitiag.eren | Image: Stundenplan       Termine der Schule       Sonntag, 20. Oktober       Arbeitsweche & Spranovich       Montag, 28. Oktober       Montag, 28. Oktober       Montag, 28. Oktober       Keinigungsdienst kla       Freitag, 01. Hovember       Halloween-Night, 19. Singsal       Freitag, 01. Hovember       Freitag, 01. Hovember | Dokumente & Dateien<br>2024 bis Freitag, Oli. November 2024<br>haufenthältimmersion 59 (J. Brodbeck / T. R<br>2024 bis Freitag, Ol. November 2024<br>Vertretung U. Quiblier<br>2024 bis Freitag, Ol. November 2024<br>see Sh<br>2024 bis Freitag, Ol. November 2024<br>2024 bis Freitag, Ol. November 2024<br>2024 bis Preitag, Ol. November 2024<br>2024 bis Preitag, Ol. N | Notenerfassung<br>Gegger) | Angemeid<br>Maturitätsarbeit<br>Meine Links<br>Hohistrase W<br>Schlubsettigu<br>Schlubsettigu<br>Schlubsettigu<br>Schlubsettigu<br>Schlubsettigu<br>Schlubsettigu<br>Schlubsettigu<br>Schlabsettigu<br>Schlabs | etais: 2 2 2 2 2 2 2 2 2 2 2 2 2 2 2 2 2 2 2 |
|                                                                                                    | Noteneingabe Intran<br>Intranet<br>Montag, 04. Novembi<br>Informatikbiber (Info<br>Abonnieren                                                                                                    | tt für Vorkonvente & Zwischenberichte öffne<br>rr 2024 bis Donnerstag, 14. November 2024<br>matikwettbewerb), weitere infos folgen<br>Herunterladen: Ei                                                                                                    | t<br>scel, PDF            | Alle anzeigen                                                                                                    |                                              |

Es erscheint eine Liste mit all meinen bisherigen Absenzen. Ich klicke oben rechts auf das Plus-Symbol.

| Kantonsschule Wiedikon<br>Lang- und Korregminasium<br>Pachmittelschule |                                         |                        |               |                             | Ar                    | ngemeldet als <u>:</u> 👔 🧯 |
|------------------------------------------------------------------------|-----------------------------------------|------------------------|---------------|-----------------------------|-----------------------|----------------------------|
| Klassen & Kurse                                                        | ()<br>Stundenplan                       | Dokumente &            | Dateien       | Notenerfassung              | Maturitätsarbeit      | Absenzen                   |
|                                                                        | Meine Absenzen                          |                        |               |                             |                       | +                          |
|                                                                        | Lektion T                               | Datum $\downarrow$ $T$ | Zeit          | Kommentar                   | T Absenzstatus        | T                          |
|                                                                        | Englisch, GF DjTj (6g)                  | 28.10.2024             | 08:25-09:10   | Fieber, Grippe              | abgemeldet            |                            |
|                                                                        | Englisch, GF DJTJ (6g)                  | 28.10.2024             | 09:20 - 10:05 | Fieber, Grippe              | abgemeldet            |                            |
|                                                                        | Sport, GF DnTn (6ə/6g)                  | 28.10.2024             | 10:20 - 11:05 | Fieber, Grippe              | abgemeldet            |                            |
|                                                                        | Sport, GF DnTn (6a/6g)                  | 28.10.2024             | 11:15 - 12:00 | Fieber, Grippe              | abgemeldet            |                            |
|                                                                        | Englisch, GF DjTj (6g)                  | 21.10.2024             | 09:20 - 10:05 | Arzttermin                  | entschuldigt          |                            |
|                                                                        | Sport, GF DnTn (6a/6g)                  | 21.10.2024             | 10:20 - 11:05 | Arzttermin                  | entschuldigt          |                            |
|                                                                        | Sport, GF DnTn (6a/6g)                  | 21.10.2024             | 11:15 - 12:00 | Arzttermin                  | entschuldigt          |                            |
|                                                                        | Englisch, GF DJTJ (6g)                  | 03.10.2024             | 08:25 - 09:10 | Magen-Darm-Beschwerden      | entschuldigt          |                            |
|                                                                        | Deutsch, GF DjTj (6g)                   | 03.10.2024             | 09:20 - 10:05 | Magen-Darm-Beschwerden      | entschuldigt          |                            |
|                                                                        | Einführung in Wirtschaft & Recht, GF Dj | 03.10.2024             | 10:20 - 11:05 | Magen-Darm-Beschwerden      | entschuldigt          |                            |
|                                                                        | Einführung in Wirtschaft & Recht, GF Dj | 03.10.2024             | 11:15 - 12:00 | Magen-Darm-Beschwerden      | entschuldigt          |                            |
|                                                                        | Geschichte, GF DjTj (6g)                | 01.10.2024             | 10:20 - 11:05 | Schwindel, starke Blutungen | entschuldigt          |                            |
|                                                                        | Geschichte, GF DjTj (6g)                | 01.10.2024             | 11:15 - 12:00 | Schwindel, starke Blutungen | entschuldigt          |                            |
|                                                                        | Sport, GF DnTn (6a/6g)                  | 24.09.2024             | 09:20 - 10:05 |                             | entschuldigt          |                            |
|                                                                        | Italienisch, GF DJTj (6g)               | 13.09.2024             | 07:30 - 08:15 |                             | verspätet             |                            |
|                                                                        | Mathematik, GF DjTj (6g)                | 11.09.2024             | 07:30 - 08:15 |                             | nichtzählend abwesend |                            |
|                                                                        | Mathematik, GF DjTj (6g)                | 11.09.2024             | 08:25 - 09:10 |                             | nichtzählend abwesend |                            |
|                                                                        | Französisch, GF DjTJ (6g)               | 11.09.2024             | 09:20 - 10:05 |                             | nichtzählend abwesend |                            |
|                                                                        | Italienisch, GF DjTj (6g)               | 11.09.2024             | 10:20 - 11:05 |                             | nichtzählend abwesend |                            |
|                                                                        | Italienisch, GF DJTJ (6g)               | 11.09.2024             | 11:15 - 12:00 |                             | nichtzählend abwesend |                            |
|                                                                        | H 4 1 2 F H 20 -                        | Einträge pro Seite     |               |                             | 1 - 20 von 27 Eint    | rägen                      |

Es geht eine neue Seite auf, auf der meine Lektionen des aktuellen und des folgenden Schultages ersichtlich sind. Ich gebe nun die Dauer meiner Abwesenheit an, indem ich alle Lektionen mit einem Häkchen () markiere, die ich verpassen werde (Achtung: sollte ich länger abwesend sein, als ich markieren kann, muss ich meine Abwesenheit zu gegebener Zeit – also vor Beginn der betroffenen Lektionen - neu markieren). Danach gebe ich den Grund meiner Abwesenheit an und drücke auf weiter.

| 31.10.2  | 2024        |                      |   | All   | e Kurse |       |                  |
|----------|-------------|----------------------|---|-------|---------|-------|------------------|
|          | Lektion     | ▼ Datum ↑            | T | vom 🛧 | Ŧ       | bis   |                  |
| <b>~</b> | Italienisch | 01.11.2024           |   | 07:30 |         | 08:15 |                  |
| ~        | Mathematik  | 01.11.2024           |   | 09:20 |         | 10:05 |                  |
| <b>~</b> | Mathematik  | 01.11.2024           |   | 10:20 |         | 11:05 |                  |
| <b>~</b> | Englisch    | 01.11.2024           |   | 11:15 |         | 12:00 |                  |
| <b>~</b> | Deutsch     | 01.11.2024           |   | 13:20 |         | 14:05 |                  |
| ~        | Deutsch     | 01.11.2024           |   | 14:15 |         | 15:00 |                  |
| <b>~</b> | Geschichte  | 01.11.2024           |   | 15:10 |         | 15:55 |                  |
|          | Englisch    | 04.11.2024           |   | 08:25 |         | 09:10 |                  |
|          | Englisch    | 04.11.2024           |   | 09:20 |         | 10:05 |                  |
|          | Sport       | 04.11.2024           |   | 10:20 |         | 11:05 |                  |
| egründ   |             | ▼ Einträge pro Seite |   |       |         |       | 7 selektiert von |
|          | K           |                      |   |       |         |       |                  |

#### 2. Wie entschuldige ich meine Absenzen?

**∂** 🗢 🔁 🛈 Klassen & Kurse () Stundens -**A** nte & Dateie Notenerfa Matu kertage 24/25 Termine der Schule en allgen FMS Profilwahl 2025/2026 . Oktober 2024 bis Freitag, 08. Novembe he & Sprachaufenthalt Immersion Sg (J. B Arbeit Profilwahl Fach nule FMS 2025/2026 Montag, 28. Oktober 2024 bis Freitag, 01. No C. Mastai abwesend - Vertretung U. Quiblier S. Fall Fr nte und Gesang (1. Kl ock", 10.20 -12.00 Uhr, alle 4. Kla light, 19.30 Uh Herunterladen: Excel, PDF Alle an:

Ich öffne die Lasche «Absenzen» und wähle «Meine Absenzen».

Es erscheint eine Liste mit all meinen bisherigen Absenzen (falls nicht alle Absenzen auf der Seite Platz haben, klicke ich unten links auf «Einträge pro Seite», dadurch werden mehr als 25 Absenzen ersichtlich). Ich markiere nun mit einem Häkchen () diejenigen zeitlich und inhaltlich zusammenhängenden Absenzen, für die ich mich entschuldigen möchte (d.h. in der Regel diejenigen Absenzen mit dem Status «abgemeldet (A)» oder «nicht abgemeldet (X)»). Im angezeigten Beispiel sind das die Absenzen vom 28.10.2024.

| Â     | Klassen & Kurse               | ()<br>Stundenplan | Dokumente & Dateien | Notenerfassung | Maturitātsarbeit   | Absenzen            |  |  |
|-------|-------------------------------|-------------------|---------------------|----------------|--------------------|---------------------|--|--|
|       |                               |                   |                     |                |                    |                     |  |  |
| Meine | Meine Absenzen                |                   |                     |                |                    |                     |  |  |
|       | Lektion                       |                   | Datum T             | Uhrzeit T      | Lehrperson T       | Status T            |  |  |
|       | Mathematik, GF DjTj (6g)      |                   | 28.08.2024          | 07:30          | Gyr, Ramineh       | entschuldigt (E)    |  |  |
|       | Mathematik, GF DjTj (6g)      |                   | 28.08.2024          | 08:25          | Gyr, Ramineh       | entschuldigt (E)    |  |  |
|       | Englisch, GF DjTj (6g)        |                   | 09.09.2024          | 08:25          | Roth, Michael      | entschuldigt (E)    |  |  |
|       | Englisch, GF DjTj (6g)        |                   | 09.09.2024          | 09:20          | Roth, Michael      | entschuldigt (E)    |  |  |
|       | Italienisch, GF DjTj (6g)     |                   | 13.09.2024          | 07:30          | Robbiani, Elena    | verspätet (V)       |  |  |
|       | Sport, GF DnTn (6a/6g)        |                   | 24.09.2024          | 09:20          | Krüttli, Urs       | entschuldigt (E)    |  |  |
|       | Geschichte, GF DJTj (6g)      |                   | 01.10.2024          | 10:20          | Suter, Roy         | entschuldigt (E)    |  |  |
|       | Geschichte, GF DjTj (6g)      |                   | 01.10.2024          | 11:15          | Suter, Roy         | entschuldigt (E)    |  |  |
|       | Englisch, GF DjTj (6g)        |                   | 03.10.2024          | 08:25          | Roth, Michael      | entschuldigt (E)    |  |  |
|       | Deutsch, GF DjTj (6g)         |                   | 03.10.2024          | 09:20          | Ziegler, Stefanie  | entschuldigt (E)    |  |  |
|       | Einführung in Wirtschaft & Re | cht, GF DjTj (6g) | 03.10.2024          | 10:20          | Unternährer, Bojan | entschuldigt (E)    |  |  |
|       | Einführung in Wirtschaft & Re | cht, GF DjTj (6g) | 03.10.2024          | 11:15          | Unternährer, Bojan | entschuldigt (E)    |  |  |
|       | Englisch, GF DjTj (6g)        |                   | 21.10.2024          | 09:20          | Roth, Michael      | entschuldigt (E)    |  |  |
| - 1   | Sport, GF DnTn (6a/6g)        |                   | 21.10.2024          | 10:20          | Kleimann, Meret    | entschuldigt (E)    |  |  |
|       | Sport, GF DnTn (6a/6g)        |                   | 21.10.2024          | 11:15          | Kleimann, Meret    | entschuldigt (E)    |  |  |
|       | Englisch, GF DjTj (6g)        |                   | 28.10.2024          | 08:25          | Roth, Michael      | abgemeldet (A)      |  |  |
|       | Englisch, GF DjTj (6g)        |                   | 28.10.2024          | 09:20          | Roth, Michael      | abgemeldet (A)      |  |  |
|       | Sport, GF DnTn (6a/6g)        |                   | 28.10.2024          | 10:20          | Kleimann, Meret    | abgemeldet (A)      |  |  |
|       | Sport, GF DnTn (6a/6g)        |                   | 28.10.2024          | 11:15          | Kleimann, Meret    | abgemeldet (A)      |  |  |
|       | b b) 25 - Einträg             | e pro Seite       |                     |                |                    | 4 selektiert von 19 |  |  |

| Anachliaccond klicka ich aban | rochte auf das Zahnrad S | Symbol und dann auf | "PDE Download»  |
|-------------------------------|--------------------------|---------------------|-----------------|
|                               | Techis aur uas Zariniau- | symbol und dami au  | «FDF DOwnloau». |

| â     | Klassen & Kurse                   | ()<br>Stundenplan | Dokumente & Dateien | Notenerfassung   | Maturitātsarbeit   | Absinzen                   |
|-------|-----------------------------------|-------------------|---------------------|------------------|--------------------|----------------------------|
|       |                                   |                   |                     |                  |                    | N                          |
| Meine | Absenzen                          |                   | 4 Herb              | stsemester 24/25 |                    | 0 · ·                      |
|       | Lektion                           |                   | T Datum T           | Uhrzeit T        | Lehrperson         | 🍸 Status 🖾 E-Mail senden , |
|       | Mathematik, GF DjTj (6g)          |                   | 28.08.2024          | 07:30            | Gyr, Ramineh       | encode Excel Download      |
|       | Mathematik, GF DJTj (6g)          |                   | 28.08.2024          | 08:25            | Gyr, Ramineh       | entschulwige (w)           |
|       | Englisch, GF DjTj (6g)            |                   | 09.09.2024          | 08:25            | Roth, Michael      | entschuldigt (E)           |
|       | Englisch, GF DjTj (6g)            |                   | 09.09.2024          | 09:20            | Roth, Michael      | entschuldigt (E)           |
|       | Italienisch, GF DjTj (6g)         |                   | 13.09.2024          | 07:30            | Robbiani, Elena    | verspätet (V)              |
|       | Sport, GF DnTn (6a/6g)            |                   | 24.09.2024          | 09:20            | Krüttli, Urs       | entschuldigt (E)           |
|       | Geschichte, GF DjTj (6g)          |                   | 01.10.2024          | 10:20            | Suter, Roy         | entschuldigt (E)           |
|       | Geschichte, GF DjTj (6g)          |                   | 01.10.2024          | 11:15            | Suter, Roy         | entschuldigt (E)           |
|       | Englisch, GF DJTJ (6g)            |                   | 03.10.2024          | 08:25            | Roth, Michael      | entschuldigt (E)           |
|       | Deutsch, GF DjTj (6g)             |                   | 03.10.2024          | 09:20            | Ziegler, Stefanie  | entschuldigt (E)           |
|       | Einführung in Wirtschaft & Recht, | GF DJTJ (6g)      | 03.10.2024          | 10:20            | Unternährer, Bojan | entschuldigt (E)           |
|       | Einführung in Wirtschaft & Recht, | GF DJTJ (6g)      | 03.10.2024          | 11:15            | Unternährer, Bojan | entschuldigt (E)           |
|       | Englisch, GF DjTj (6g)            |                   | 21.10.2024          | 09:20            | Roth, Michael      | entschuldigt (E)           |
|       | Sport, GF DnTn (6a/6g)            |                   | 21.10.2024          | 10:20            | Kleimann, Meret    | entschuldigt (E)           |
|       | Sport, GF DnTn (6a/6g)            |                   | 21.10.2024          | 11:15            | Kleimann, Meret    | entschuldigt (E)           |
|       | Englisch, GF DJTJ (6g)            |                   | 28.10.2024          | 08:25            | Roth, Michael      | abgemeldet (A)             |
|       | Englisch, GF DjTj (6g)            |                   | 28.10.2024          | 09:20            | Roth, Michael      | abgemeldet (A)             |
|       | Sport, GF DnTn (6a/6g)            |                   | 28.10.2024          | 10:20            | Kleimann, Meret    | abgemeldet (A)             |
|       | Sport, GF DnTn (6a/6g)            |                   | 28.10.2024          | 11:15            | Kleimann, Meret    | abgemeldet (A)             |
| H 4   | 1 🕨 🗷 🔽 Einträge pr               | o Seite           |                     |                  |                    | 4 selektiert von 19        |

Das Absenzenmodul erstellt nun in wenigen Sekunden ein Entschuldigungsgesuch mit den ausgewählten und zu entschuldigenden Absenzen. Ich finde das erstellte Entschuldigungsgesuch als PDF-Dokument im Download-Ordner meines Computers.

Ich öffne und drucke das digitale Entschuldigungsgesuch aus, notiere den Entschuldigungsgrund und lasse es von einem Elternteil oder einer anderen erziehungsberechtigten Person unterschreiben, oder ich unterschreibe selbst, falls ich bereits mündig bin. Ich scanne dann das Entschuldigungsgesuch oder mache ein digitales Foto davon. Falls ich ein Tablet/Convertible habe, brauche ich das digitale Gesuch nicht auszudrucken, sondern kann direkt im PDF-Dokument arbeiten.

Innerhalb von 5 Schultagen ab Wiederaufnahme des Unterrichts sende ich das ausgefüllte und unterschriebene Entschuldigungsgesuch per E-Mail an meine Klassenlehrperson. Achtung: Die Frist von 5 Schultagen für das Einreichen des Entschuldigungsgesuchs ist einzuhalten. Falls diese Frist nicht eingehalten wird, wird Deine Klassenlehrperson die von Dir angegebenen Gründe für das verspätete Einreichen des Gesuchs mit Dir erörtern. Falls die Klassenlehrperson dies als nicht überzeugend erachtet, trägt sie die Absenzen als unentschuldigt ein.

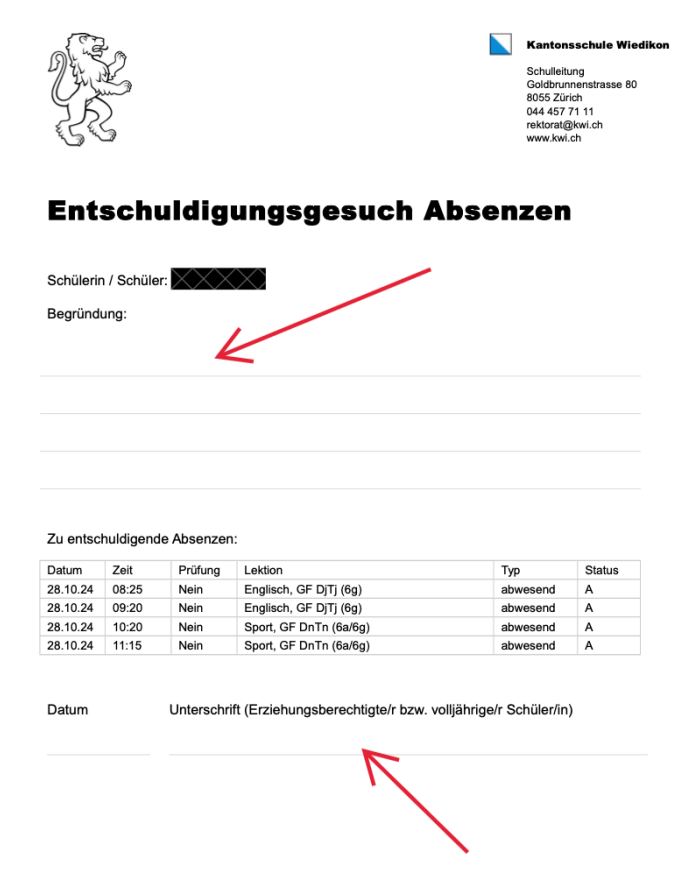

#### 3. Wie ersuche ich um Dispensation von Lektionen, die ich verpassen werde?

Ich öffne die Lasche "Absenzen" und wähle je nach dem "Dispensationen allgemein" oder "Dispensationen medizinische Gründe" (für Arzt- und Zahnarztbesuche, Therapietermine).

| ×.     | Kantonsschule Wiedikon<br>Lang- vor Kerzymnäälem<br>Fachmittelschule                                                                                                    |                                                                                                    |                                                                                                    |                      | Angemelde                                                                                                    | t als 🖆 🔿 🖉 😧 🕑                                                                                                    |
|--------|----------------------------------------------------------------------------------------------------|----------------------------------------------------------------------------------------------------|----------------------------------------------------------------------------------------------------|----------------------|----------------------------------------------------------------------------------------------------|----------------------------------------------------------------------------------------------------|
| Â      | Klassen & Kurse                                                                                                    | ()<br>Stundenplan                                                                                                    | Dokumente & Dateien                                                                                                    | Notenerfassung       | Maturitätsarbeit                                                                                                    | Absenzen                                                                                                    |
| Newsti | cker<br>Dennerstag, 31. Oktober 2024<br>Linladung Pausemmusik<br>Jebe Schülerinnen und Schüler<br>Kächste Woche ist es wieder soweit unsere<br>Gonzerte über Mittag.<br>unbei die diesjährige Einladung<br>Pausenmusik <sup>2</sup> . | Termine der Schule       Sonntag, 20. Oktober 2       Arbeitswoche & Sprach<br>Norwich       Montag, 26. Oktober 2       C. Mastal abwessend - V       Montag, 26. Oktober 2       Reinigungsdients Klass       Freilag, 01. November<br>Aufführung * Wilde Sha<br>Köri       Freilag, 01. November<br>Hallowen-Night, 19.33<br>Singsaal       Freilag, 01. November<br>Noteneingabe Intranet       Montag, 04. November<br>Informatikbiber (Inform       Abonnieren | 2024 bis Freitag, 08. November 2024<br>haufenthalt Immersion 5g (J. Brodbeck / T.<br>024 bis Freitag, 01. November 2024<br>fertretung U. Quiblier<br>024 bis Freitag, 01. November 2024<br>as bh<br>2024<br>Diff Vorkonvente & Zwischenberichte öffn<br>2024 bis Donnerstag, 14. November 2024<br>matikweitbewerb), weitere Infos folgen<br>Herunterladen: 1 | Rüegger)<br>/M<br>et | Meine Links<br>Hohlstrasse Wil<br>Schulbestitigen<br>Sicherheitaffin<br>Friklävide Abs<br>1. Fall Abmeldu<br>2. Fall Abmeldu<br>2. Fall Abmeldu<br>3. Fall Enschule<br>4. Fall Hicht gen<br>5. Fall Frühere R<br>6. Fall Zugäbte<br>7. Fall Dispensal<br>8. Fall Jokertage | Neine Absenzen<br>Jokertage 24/25<br>Dispensationen allgemein<br>di Dispensationen medizinische Gründe<br>wom Unterricht abmelden<br>enzemsystem<br>gisungsgesuch<br>neidete Absenz<br>ückkehr<br>mmen<br>disongesuch |

Es erscheint eine neue Seite. Ich klicke oben rechts auf das Plus-Symbol und wähle "Zeitabschnitt".

| A | Klassen & Kurse       | ()<br>Stundenplan                | Dokumente & Dateien | Notenerfassung | Maturitätsarbeit          | Absenzen |
|---|-----------------------|----------------------------------|---------------------|----------------|---------------------------|----------|
|   | Dispens<br>Eingaben x | ationen allgemein<br>xxxxx       |                     |                | 🖉 Fach<br>🔁 Zeitabschnitt | +        |
|   | Datum                 | Zeit                             | Fach                | Wiederholung   | T Status T Typ            |          |
|   | Keine Daten           | vorhanden.<br>0 F H 15 V Einträg | e pro Seke          |                | Keine Ein                 | träge    |

Es erscheint eine neue Seite. Ich habe nun drei Möglichkeiten:

Beantrage ich eine Dispensation, die eine bzw. einige Lektionen für eine bestimmte Zeitdauer wiederkehrend zu einem bestimmten Zeitpunkt betrifft, wähle ich "wöchentlich". Anschliessend wähle ich das Start- und Enddatum (Zeitdauer der Dispensation), bestimme den wiederkehrenden Wochentag sowie die wiederkehrende Start- und Endzeit (Zeitpunkt) und gebe eine Begründung an.

| Â | Klassen & Kurse         | ()<br>Stundenplan            | Dokumente & Dateien     | Notenerfassung  | Maturitätsarbeit | Absenzen |
|---|-------------------------|------------------------------|-------------------------|-----------------|------------------|----------|
|   | ← Disp                  | ensationen allgemein         |                         |                 |                  |          |
|   | Startdatum<br>14.11.202 | wählen                       | Ë                       | Enddatum wählen |                  | Ë        |
|   | wāc                     | hentlich                     |                         | R               |                  |          |
|   | Montag                  | Dienstag Mittwoch Donnerstag | Freitag Samstag Sonntag |                 |                  |          |
|   | Startzeit               | 7032                         |                         | Endzeit         |                  |          |
|   | Begründun               | 2                            | U                       | 00:00           |                  | 0        |
|   | 1                       | 7                            |                         |                 |                  |          |
|   |                         |                              |                         |                 | 0,               | /500     |
|   |                         |                              |                         |                 |                  |          |

Beantrage ich eine Dispensation, die alle Lektionen eines Schultages an einem bestimmten Datum oder während einer bestimmten Zeitdauer betrifft, wähle ich "ganztags". Anschliessend wähle ich das Startund Enddatum (Datum oder Zeitdauer der Dispensation) und gebe eine Begründung an.

| Â | Klassen & Kurse | ()<br>Stundenplan    | Dokumente & Dateien | Notenerfassung  | Maturitätsarbeit | Absenzen |
|---|-----------------|----------------------|---------------------|-----------------|------------------|----------|
|   | ← Dispe         | ensationen allgemein |                     |                 |                  |          |
|   | Startdatum v    | wählen               |                     | Enddatum wählen |                  |          |
|   | 14.11.2024      | K                    | 8                   | 14.11.2024      |                  | 8        |
|   | wöch.           | entlich              |                     |                 |                  |          |
|   |                 | 205                  |                     |                 |                  |          |
|   | Bessiedung      |                      |                     |                 |                  |          |
|   | Begrundung      | -                    |                     |                 |                  |          |
|   | ``              |                      |                     |                 |                  |          |
|   |                 |                      |                     |                 |                  |          |
|   |                 |                      |                     |                 |                  | 0/500    |
|   |                 |                      |                     |                 |                  |          |

Beantrage ich eine Dispensation, die eine bzw. einige Lektionen an einem bestimmten Datum betrifft, wähle ich weder "wöchentlich" noch "ganztags", sondern gebe gleich direkt das Start- und Enddatum an (in der Regel wird das Start- und Enddatum identisch sein), bestimme die Start- und Endzeit (Achtung: die Startzeit bezeichnet die Zeit, wenn ich die Schule verlassen muss, die Endzeit bezeichnet die Zeit, wenn ich voraussichtlich wieder in der Schule bin) und gebe eine Begründung an.

| ô | Klassen & Kurse | ()<br>Stundenplan    | Dokumente & Dateien | Notenerfassung  | Maturitätsarbeit | Absenzen |
|---|-----------------|----------------------|---------------------|-----------------|------------------|----------|
|   | ← Dispe         | ensationen allgemein |                     |                 |                  |          |
|   | Startdatum      | wählen               |                     | Enddatum wählen |                  |          |
|   | 14.11.2024      | 7                    | B                   | 14.11.2024      |                  | <b>H</b> |
|   | wöch            | entlich              |                     |                 |                  |          |
|   | ganz            | tags                 |                     |                 |                  |          |
|   | Startzeit       |                      |                     | Endzeit         |                  |          |
|   | 00:00           |                      | G                   | 00:00           |                  | C        |
|   | Begründung      |                      |                     |                 |                  |          |
|   |                 | 7                    |                     |                 |                  |          |
|   |                 |                      |                     |                 |                  |          |
|   |                 |                      |                     |                 |                  | 0/500    |

Bei allen drei Möglichkeiten klicke ich anschliessend auf "Download Vorlage Dispensationsgesuch".

| Das ausgefüllte Dispensationsgesuch hier hochladen. | Ste Download Vorlage Dispensationsdesuich           |     |   |  |  |
|-----------------------------------------------------|-----------------------------------------------------|-----|---|--|--|
|                                                     | Das ausgefüllte Dispensationsgesuch hier hochladen. | (i) | e |  |  |
|                                                     |                                                     |     | _ |  |  |
|                                                     |                                                     |     |   |  |  |

Das Absenzenmodul erstellt nun in w Sekunden ein Dispensationsgesuch m von Dir eingegebenen Angaben. Ich find erstellte Dispensationsgesuch als PDF ment im Download-Ordner meines Com Ich öffne und drucke das Dispensationso aus, fülle es aus und lasse es von einem teil oder einer erziehungsberechtigten unterschreiben oder ich unterschreibe wenn ich volljährig bin. Ich scanne dar ausgefüllte und unterschriebene Ents gungsgesuch oder mache ein digitales F von. Wenn ich auf einem Tablet/Converti beite, kann ich das PDF-Dokument direl füllen und direkt von einem Elternteil ode erziehungsberechtigten Person untersch lassen oder ich unterschreibe selbst, we volljährig bin.

| venigen<br>nit den<br>de das<br>-Doku-<br>nutero |                                                                                                    |                                                                                    | Kantensschule Wiedikon<br>Schulleitung<br>Goldbrunnerstrasse 80<br>8055 Zürich<br>044 457 71 11<br>rektorat@kwi.ch<br>www.kwi.ch |
|--------------------------------------------------|----------------------------------------------------------------------------------------------------|------------------------------------------------------------------------------------|----------------------------------------------------------------------------------------------------|
| gesuch                                           | Dispensationsgesuch                                                                                                    | National Schölars müsses d                                                         |                                                                                                    |
| Person                                           | Inhaberdie Inhaberin der teterlichen Sorge oder durch<br>werden. Bereits volijährige Schülerinnen und Schüler d                                                      | andere Erziehungsberechtigte un<br>ürfen das Gesuch selbst unterzei                | terzeichnet<br>chnen.                                                                                                    |
| seibsi,                                          | Name des Schülers/der Schülerin:                                                                                                    | X00000000                                                                          |                                                                                                    |
| nn das                                           | Klasse                                                                                                    | w                                                                                  |                                                                                                    |
| schuldi-                                         | Grund:                                                                                                    |                                                                                    |                                                                                                    |
| oto da-                                          | Zusstalaformationen / Foldänsson                                                                                                    |                                                                                    |                                                                                                    |
| ible ar-                                         | Zusatzinformationen / Erklarungen:                                                                                                    |                                                                                    |                                                                                                    |
| kt aus-                                          |                                                                                                    |                                                                                    |                                                                                                    |
| er einer                                         |                                                                                                    |                                                                                    |                                                                                                    |
| nreiben                                          | Dispens Startdatum:                                                                                                    | 14.11.2024                                                                         |                                                                                                    |
| enn ich                                          | Dispens Enddatum:                                                                                                    | 14.11.2024                                                                         |                                                                                                    |
|                                                  | Fach (z.B. Sport / alle Fächer)                                                                                                    |                                                                                    |                                                                                                    |
|                                                  | Wiederholung (z.B. wöchentlich / leer lassen)                                                                                                    |                                                                                    |                                                                                                    |
|                                                  | Startzeit (genaue Startzeit, erste betroffene Lektion)                                                                                                    |                                                                                    |                                                                                                    |
|                                                  | Endzeit (genaue Endzeit, letzte betroffene Lektion)                                                                                                    |                                                                                    |                                                                                                    |
|                                                  | Ort und Datum                                                                                                    | Unterschrift Erziehungsber<br>volljährige Schülerinnen un                          | echtigte/r bzw.<br>d Schüler                                                                                                    |
| Symbol<br>iebene                                 | Das unterschriebene Gesuch ist in digitaler Form (Scar<br>48 Stunden vor dem gewünschten Disponsdatum (bis<br>Dispenszeitraum (mehr als 1 Tag) über das Intranet ein | a, digitales Foto) und mindestens<br>u 1 Tag) bzw. 14 Tage vor dem g<br>zureichen. | ewünschtern                                                                                                    |

Tipp: Fails Sie mehrere Seiten einreichen möchten (z.B. Gesuch & Aufgebot / Gesuch & Begründungsbrief), tegen Sie bilte die Seiten nebeneinander und versuchen Sie alle relevanten Dokumente auf ein Foto zu bringe (in Zukunft wird es möglich sein, dem Gesuch mehr als 1 Dokument azufmängen).

Mit einem Klick auf das Büroklammer-Symbol lade ich das ausgefüllte und unterschriebene

Dispensationsgesuch hoch und sende es mit einem Klick auf "Absenden" ab.

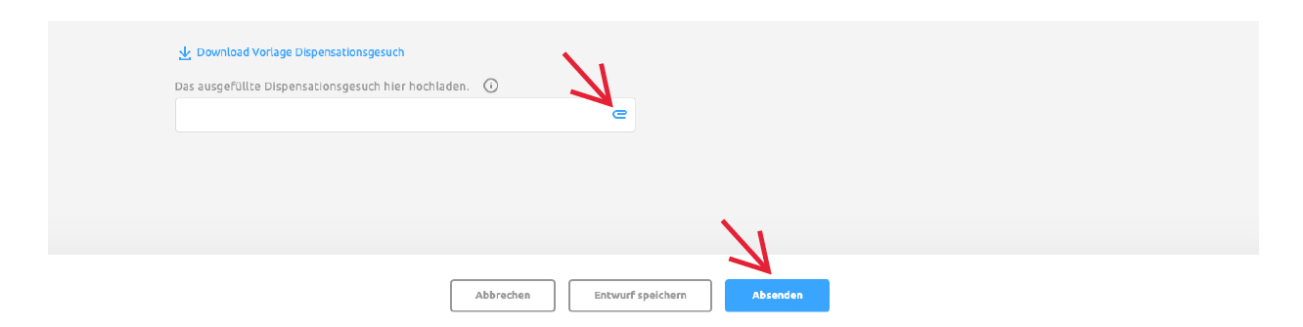

Die zuständige Person – im Falle von "Dispensationen aus medizinischen Gründen" die Klassenlehrperson, im Falle von "Dispensationen allgemein" das stufenzuständige Schulleitungsmitglied – erhält das Dispensationsgesuch und befindet innert nützlicher Frist darüber. Sobald die zuständige Person das Dispensationsgesuch bewilligt oder ablehnt, erhalte ich eine automatisch generierte E-Mail.

#### 4. Wie gebe ich einen Jokertag ein?

Ich öffne die Lasche «Absenzen» und wähle «Jokertage».

| Kantonsschule Wiedikon                                                                                                    |                                                                                                    |                                                                                                    |                | Antemel          | det als 🖅                                                                                                    |
|----------------------------------------------------------------------------------------------------|----------------------------------------------------------------------------------------------------|----------------------------------------------------------------------------------------------------|----------------|------------------|----------------------------------------------------------------------------------------------------|
| Klassen & Kurse                                                                                                    | ()<br>Stundenplan                                                                                                    | Dokumente & Dateien                                                                                                    | Notenerfassung | Maturitätsarbeit | Absenzen                                                                                                    |
| Newsticker<br>Donnerstag, 31, Oktober 2024<br>Einlädung Pausemmulik<br>Liebe Schülerinnen und Schüler<br>Konzeit über Mitzag.<br>Anbei die diesjährige Einlädung<br>"Pausenmusik". | Termine der Schule<br>Sonniag, 20. Oktober 7<br>Arbeitswoche & Sprach<br>Norwich<br>Montag, 20. Oktober 7<br>C. Mastal abwesend - V<br>Montag, 20. Oktober 7<br>Reinigungsdienst Klass<br>Freitag, 01. November<br>Auffährung "Wilde Shi<br>KCH<br>Freitag, 01. November<br>Halloween-Night, 19.3<br>Singsaal<br>Freitag, 01. November<br>Noteneingabe intranet<br>Informatikbiber (Infor<br>Abonnieren | 1024 bis Freitag, 08. November 2024<br>aufenthalt Immersion 5g (J. Brodbeck / T. Ri<br>2024 bis Freitag, 01. November 2024<br>vertretung U. Quiblier<br>2024 bis Freitag, 01. November 2024<br>wmrock*, 10.20-12.00 Uhr, alle 4. Klassen CYN<br>2024<br>0 Uhr<br>2024<br>2024<br>2024<br>2024 bis Donnerstag, 14. November 2024<br>matkwettbewerb), weltere infos Folgen<br>Herunterladen: Ext | egger)<br>1    | Alle anzeigen    | Meine Absenzen<br>Jokertage 24/25<br>Dispensationen allgemein<br>Dispensationen medizinische Gründe<br>ung<br>Sum Unterricht abmelden<br>benzenzystem<br>benzenzystem<br>ben |

Es erscheint eine neue Seite. Ich klicke oben rechts auf das Plus-Symbol.

| <i>₩</i> | Cantonsschule Wiedikon<br>ang- und Kurzgymnasium<br>achmittelschule |                                               |                     |                  | ) agemeldet als <u>e</u> |          |
|----------|---------------------------------------------------------------------|-----------------------------------------------|---------------------|------------------|--------------------------|----------|
| Â        | Klassen & Kurse                                                     | ()<br>Stundenplan                             | Dokumente & Dateien | Notenerfassung   | Maturitätsarbeit         | Absenzen |
|          | Jokertag                                                            | ge 2024/25                                    |                     |                  | *                        |          |
|          | Eingaben<br>von<br>bis<br>Max. Anzahl<br>Anträge ein:               | 19.08.2024<br>11.07.2025<br>L 2<br>gereicht 0 |                     |                  |                          |          |
|          | ▼ Datum.                                                            | Jokertag                                      | Status              | Erstellungsdatum | Eingabedatum             |          |
|          | Keine Daten v                                                       | vorhanden.                                    |                     |                  |                          |          |
|          | ie e C                                                              | D 🕨 🖂 15 🔻 Einb                               | räge pro Seite      |                  | Keine Einträge           |          |
|          |                                                                     |                                               |                     |                  |                          |          |
|          |                                                                     |                                               |                     |                  |                          |          |

Es erscheint eine neue Seite. Ich wähle das gewünschte Datum für meinen Jokertag (bitte auf Sperrdaten achten!) und lade mit einem Klick auf «Download Einverständniserklärung» die Einverständniserklärung runter.

| Â                                                                                                    | Klassen & Kurse                                                                                                    | ()<br>Stundenplan | Dokumente & Dateien | Notenerfassung | Maturitätsarbeit | Absenzen |  |  |  |  |
|----------------------------------------------------------------------------------------------------|----------------------------------------------------------------------------------------------------|-------------------|---------------------|----------------|------------------|----------|--|--|--|--|
|                                                                                                    | ← Jokertage 2024/25                                                                                                    |                   |                     |                |                  |          |  |  |  |  |
|                                                                                                    | Es gelten folgende Regeln:<br>Pro Schuljahr können zwei Jokertage bezogen werden.<br>Antrag spätestens 14 Tage vor dem gewünschten Datum<br>Minderjährige Schülerinnen/Schüler begotigen die Unterschrift der Eltern bzw. einer erziehungsberechtigten Person.<br>Während den unten aufgeführten Spärffristen können keine Jokertage bezogen werden |                   |                     |                |                  |          |  |  |  |  |
|                                                                                                    | Gewünschte:<br>14.11.2024                                                                                                    | s Datum           | 8                   |                |                  |          |  |  |  |  |
| Sperrdaten<br>Montag, 19.08.0244 bis Montag, 19.08.2024 1. Schultag<br>Mittwoch, 17.11.2024 Konzert<br>Dienstag, 14.01.2025 bis Mittwoch, 15.01.2025 Prösentation Maturitätsarbeiten<br>Montag, 03.02.2025 bis Montag, 03.02.2025 Podiumsditussion<br><b>Einverständniserklärung</b><br>Die Eltern müssen mit dem Antrag einvestenden sein. Formular runterladen und ausfüllen<br>✓ Download Einverständniserklärung<br>Um den Antrag definitiv einzureichen, das unterschriebene Formular einlesen und hochladen |                                                                                                    |                   |                     |                |                  |          |  |  |  |  |

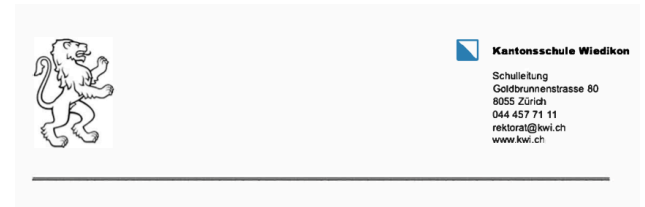

## Einverständniserklärung für den Bezug eines Jokertages – Bestätigung durch Erziehungsberechtigte/n

Anträge für Jokertage von noch nicht volljährigen Schülerinnen und Schülern müssen durch den Inhaber/die Inhaberin der elterlichen Sorge oder durch andere Erziehungsberechtigte unterzeichnet werden.

| Name des Schülers/der Schülerin:                                  | XXXXXXXXXX                                          |
|-------------------------------------------------------------------|-----------------------------------------------------|
| Datum des Jokertages:                                             | 14.11.2024                                          |
| Ich bestätige, den Antrag für den Jokertag zu un<br>Ort und Datum | terstützen:<br>Unterschrift Erziehungsberechtigte/r |

Die unterschriebene Einverständniserklärung ist in digitaler Form (Scan, digitale Fotografie) und mindestens 14 Tage vor dem gewünschten Datum des Jokertages über das Intranet einzureichen. Ich finde die erstellte Einverständniserklärung als PDF-Dokument im Download-Ordner meines Computers. Ich öffne und drucke das Dokument aus, fülle es aus und lasse es von einem Elternteil oder einer erziehungsberechtigten Person unterschreiben oder ich unterschreibe selbst, wenn ich volljährig bin. Ich scanne dann die ausgefüllte und unterschriebene Einverständniserklärung oder mache ein digitales Foto davon. Wenn ich auf einem Tablet/Convertible arbeite, kann ich das Dokument direkt ausfüllen und direkt von einem Elternteil oder einer erziehungsberechtigten Person unterschreiben lassen oder ich unterschreibe selbst, wenn ich volljährig bin. Mit einem Klick auf das Büroklammer-Symbol lade ich die ausgefüllte und unterschriebene Einverständniserklärung hoch und sende sie mit einem Klick auf "Absenden" ab.

| Â | Klassen & Kurse                                                              | ()<br>Stundenplan                                                                                                    | Dokumente & Dateien                                                       | Notenerfassung  | Maturitätsarbeit | Absenzen |  |  |  |
|---|------------------------------------------------------------------------------|----------------------------------------------------------------------------------------------------|---------------------------------------------------------------------------|-----------------|------------------|----------|--|--|--|
|   | ← Jokertage 2024/25                                                          |                                                                                                    |                                                                           |                 |                  |          |  |  |  |
|   | Es gelten fol<br>Pro Schuijah<br>Antrag späte<br>Minderjährig<br>Während der |                                                                                                    |                                                                           |                 |                  |          |  |  |  |
|   | Gewünschte                                                                   | s Datum                                                                                                    |                                                                           |                 |                  |          |  |  |  |
|   | 14.11.2024                                                                   |                                                                                                    | 8                                                                         |                 |                  |          |  |  |  |
|   | Sperrdaten<br>Montag, 19.<br>Mittwoch, 23<br>Dienstag, 14<br>Montag, 03.0    | 08.2024 bis Montag, 19.08.2024 1.<br>. 11.2024 bis Mittwoch, 27.11.2024<br>.01.2025 bis Mittwoch, 15.01.2025<br>.02.2025 bis Montag, 03.02.2025 Po | Schultag<br>Konzert<br>Präsentation Maturitätsarbeiten<br>diumsdiskussion |                 |                  |          |  |  |  |
|   | Einverstär                                                                   | ndniserklärung                                                                                                    |                                                                           |                 |                  |          |  |  |  |
|   | Die Eltern m                                                                 | üssen mit dem Antrag einverstand                                                                                                    | en sein. Formular runterladen und ausfül                                  | llen            |                  |          |  |  |  |
|   | 👱 Downloa                                                                    | d Einverständniserklärung                                                                                                    | 1                                                                         |                 |                  |          |  |  |  |
|   | Um den Antr                                                                  | ag definitiv einzureichen, das unte                                                                                                    | rschriebene Formular einlesen und h                                       | (aden (i)       |                  |          |  |  |  |
|   |                                                                              |                                                                                                    |                                                                           |                 |                  |          |  |  |  |
|   |                                                                              |                                                                                                    |                                                                           |                 |                  |          |  |  |  |
|   |                                                                              |                                                                                                    |                                                                           |                 |                  |          |  |  |  |
|   |                                                                              |                                                                                                    |                                                                           |                 | /                |          |  |  |  |
|   |                                                                              |                                                                                                    |                                                                           | K               |                  |          |  |  |  |
|   |                                                                              |                                                                                                    | Abbrechen Entwurf spei                                                    | ichern Absenden |                  |          |  |  |  |